## Panduan Pendaftaran online Kuliah Kerja Nyata (KKN) Universitas Bhayangkara Surabaya

 Masuk ke alamat website KKN <u>http://kkn2018.ubhara.ac.id</u>. Maka anda akan di arahkan ke

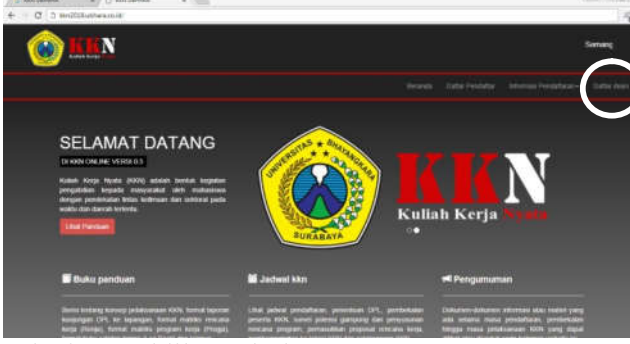

- 2. Selanjutnya klik tombol **Daftar disini** yang berada di pojok kanan atas.
- 3. Kemudian anda akan di arahkan ke halaman seperti di bawah ini.

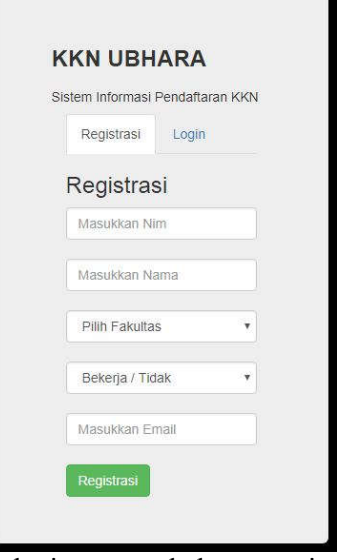

4. Selanjutnya anda harus registrasi terlebih dahulu untuk mendapatkan username dan password.

 Isi kolom di bawah ini dengan NIM,Nama,Fakultas, status dan Email.: contoh.

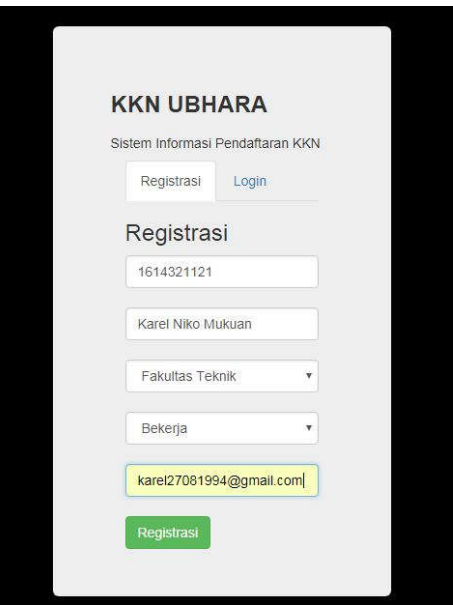

- 6. Kemudian klik tombol **Registrasi** setelah mengisi kolom.
- 7. Setelah klik tombol **Registrasi** maka akan muncul notifikasi sepert di bawah ni

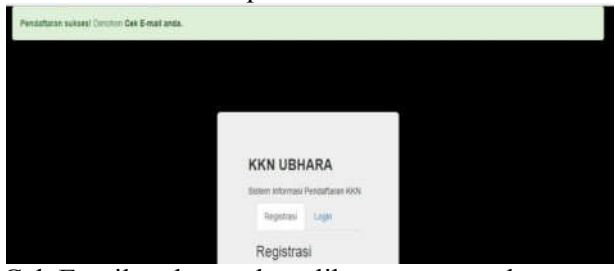

- 8. Cek Email anda untuk melihat username dan password yang telah diberikan oleh sistem.
- Anda akan mendapat pasan dari panitia KKN seperti di bawah ini.
   KKN UBHARA INDOX X

Panitia Kuliah Kerja Nyata UBHARA <karel27081994@gmail.com> to me Terimakasih telah melakukan proses pendaftaran peserta kkn tahun 2017. Username anda : 15043094, Password anda : Karel1717am11 silahkan klik link berikut <u>http://kkn.ikc.co.id/login</u>

 Selanjutnya klik Link yang berada dalam pesan anda. Maka anda akan kembali ke menu registrasi. Kemudian pilih Tab Login yang berada di sebelah Tab Registrasi. Anda akan di arahkan ke halaman seperti berikut.

| KKN UBH         | ARA        |        |
|-----------------|------------|--------|
| istem Informasi | Pendaftara | an KKN |
| Registrasi      | Login      |        |
| Login           |            |        |
| Usemame         |            |        |
| Password        |            |        |
| Login           |            |        |

- 11. Selanjutnya masukkan username dan password yang anda dapat di dalam email.
- 12. Maka anda akan langsung masuk kedalam halaman seperti di bawah ini

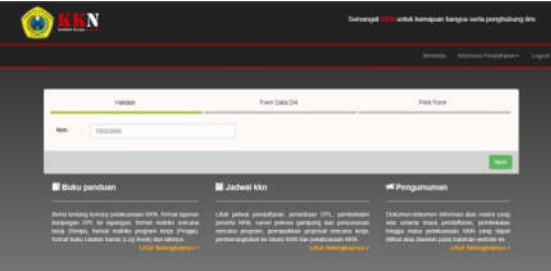

Kemudian klik Next

13. Setelah klik tombol Next anda akan langsung menuju halaman **Surat Keterangan Sehat** 

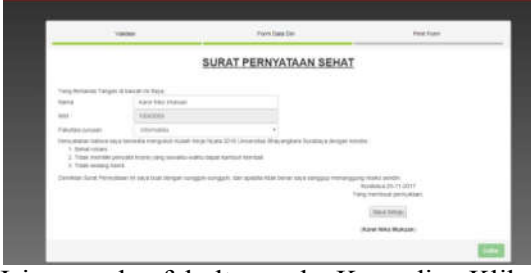

Isi nama dan fakultas anda. Kemudian Klik tombol setuju seperti di bawah ini

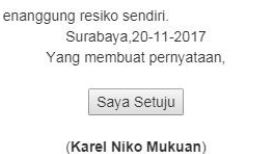

14. Setelah anda klik tombol **setuju**, maka anda akan menuju halaman untuk mengisi data diri. Seperti gambar di bawah ini.

| NEM ;                       | Uplead Foto Din: gpg                                        | Uplead Foto Din: gog |  |
|-----------------------------|-------------------------------------------------------------|----------------------|--|
| 100088                      | Chotte File No Tie Chines                                   |                      |  |
| Manna (                     | Jumatah BKS Yang Telah di Tempuh                            |                      |  |
| Alaren Nikos Multuari       |                                                             |                      |  |
| Fakultas Januar;            | Uplaad Berkas KHS: JPDF (Max 500kB)                         |                      |  |
| interation                  | Choose File     No file choose                              |                      |  |
| Gerider : Kettes :          | Upland Build Persboyanan SPP Bulan September / .PDF (Max 50 | (MH)                 |  |
| 01.07 0.7ap 0.8av           | Choose File No file (Noted)                                 |                      |  |
| Alamat :                    | Bria Bekerja :                                              |                      |  |
|                             | Nama solitana                                               |                      |  |
| No-Telp :                   | Aunal Interv                                                |                      |  |
| Agama                       | Upland Surat ((in Perusanaan : PDF (Max 583kB)              |                      |  |
|                             | + Choise File: No Tex (Texae)                               | 1                    |  |
| Keterampilan Yang Develop : |                                                             |                      |  |
|                             |                                                             |                      |  |
|                             |                                                             |                      |  |
|                             |                                                             | Teller               |  |

15. Isikan data diri anda dengan lengkap dan benar seperti gambar di bawah ini

|                                | CHOOL HE I HA DI                                              |  |
|--------------------------------|---------------------------------------------------------------|--|
| Nama I                         | Jumatah SKS Yang Telah di Tempuh I                            |  |
| Kont Net Manae                 | 100                                                           |  |
| Pakultas/Junisan:              | Upload Barkas HHS: PDF (Max 85548)                            |  |
| Internativa                    | Channe File   1 per                                           |  |
| Gender : Kalas :               | Uptual Buill Perdayaran SPP Bulan September : FCF (Max 50048) |  |
| #⊥ □ P # Page □ boxe           | Choose File He Rechard                                        |  |
| Alamat :                       | Bits Beiterje :                                               |  |
| Soulainets Pernal II. Suistaya | PT, de X/a Cemetarg                                           |  |
| No-Taly:                       |                                                               |  |
| 012244001760                   | Atanatyabelangun                                              |  |
| Agama                          | Upload Sunst (in Perusahaan : PDF (Maa 15048)                 |  |
| nit.443                        | Shares Fig. Investing rest Coupley Contract per               |  |
| Natarompilan Yong Dimiliki I   |                                                               |  |
| Normalia-                      |                                                               |  |

- 16. Selanjutnya Klik tombol Daftar.
- 17. Setelah klik tombol **Daftar** maka data diri anda akan muncul seperti ini.

| L                                                                                                    | FORMULIR PENDAFTARAN KKN<br>INIVERSITAS BHAYANGKARA SURABA)<br>T.A. 2017/2018                                                                                                    | ΥA.                                   |                                           |
|----------------------------------------------------------------------------------------------------|----------------------------------------------------------------------------------------------------|---------------------------------------|-------------------------------------------|
| FAKULTAS TEKNI                                                                                                    | <                                                                                                    | Namor Farmula                         | 168                                       |
| 1. NANO     1. NANO     1 | RAMEL SUCY OVERAIL<br>PARLETA FOR POPULATION<br>INCOME<br>COLOR<br>COLOR | affind kenne spika on<br>ofter proces | Anta Search<br>(ARLCAR)<br>Hales<br>(PAG) |
|                                                                                                    |                                                                                                    | . Bunkteya, 25-11-21<br>Yang Mandahar | 017                                       |
|                                                                                                    |                                                                                                    | diametri, Mich Mulec<br>Wattanium The |                                           |

- 18. Kemudian Klik tombol Print.
- 19. Selanjutnya anda akan menuju halaman Print formulir

| FAKULTAS TEKND                                                                                                    |                                                                                                    | Nomer Formalit : 168                             |
|----------------------------------------------------------------------------------------------------|----------------------------------------------------------------------------------------------------|--------------------------------------------------|
| I SAMA<br>JAR JERINAN<br>I JAR JERINAN<br>ALAMAT<br>ALAMAT<br>BERTAN<br>BERTAN<br>KARAMA<br>KARAMA<br>KARAMAT<br>KARAMAT<br>ARAMAT<br>AR | KAREL NIGO MENTAN<br>PARCETAN TENDEN, INFORMAT<br>IN SAS<br>INTALANDARIN PERMANIN M<br>TELPANIN<br>TELPANIN<br>PERMANINANANIN<br>MERIKANANINANIN<br>MENTANINANINANIN<br>MENTANINANINANIN<br>MENTANINANINANIN<br>MENTANINANINANIN<br>MENTANINANINANINA<br>MENTANINANINANINANINA<br>MENTANINANINANINANINA | TRA<br>DEALADA<br>DEALADA<br>DEALEANDA<br>(ANGL) |
| <ol> <li>Selast robust.</li> <li>Tahla mamaliki panyaka kenasi yang untukta waktu dapat</li> <li>Tahla sedang kanal</li> </ol>                                                                                                    | handrah keraduali.                                                                                                    |                                                  |
| Denilian face Persystem in mys ber despectorgyd-roegy                                                                                                    | ah, daa apabila talak besar saya sanggog menanggong r                                                                                                    | reality avera sensitive                          |
| Potentius,                                                                                                    |                                                                                                    | Boordings, 20:11-2017<br>Viang Mendathan         |
|                                                                                                    |                                                                                                    | GARDANIC MURILAND                                |

20. Cetak formulir dengan menekan tombol **ctrl+p**. Setelah tercetak maka hasilnya akan seperti ini.

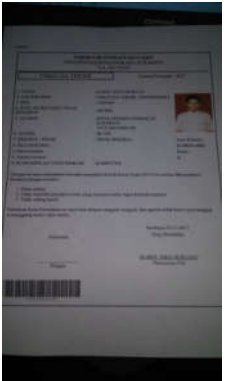

- 21. Setelah tercetak serahkan form pendaftaran dan bukti pembayaran ke panitia KKN.
- 22. Panitia akan melakukan Scaner untuk memvalidasi form pendaftaran anda. Seperti gambar di bawah ini

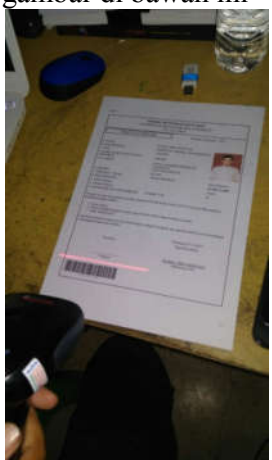

- 23. Setelah tervalidasi maka anda siap untuk mengikuti kegiatan KKN.
- 24. Untuk selanjutnya anda dapat melihat pengumuman seputar KKN di website <u>https://kkn2018.ubhara.ac.id</u>

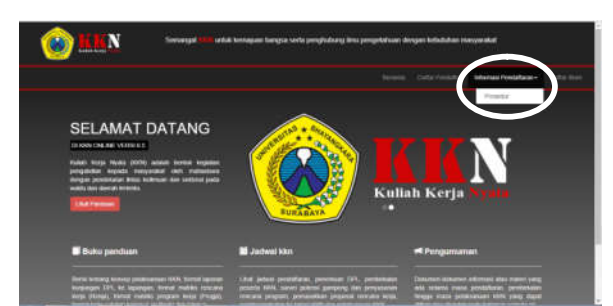

25. Happy KKN 2018 Unversitas Bhayangkara